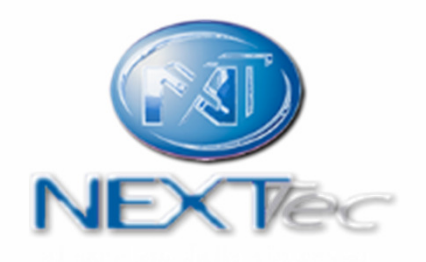

# NEXTCLOUD

Guida installatore

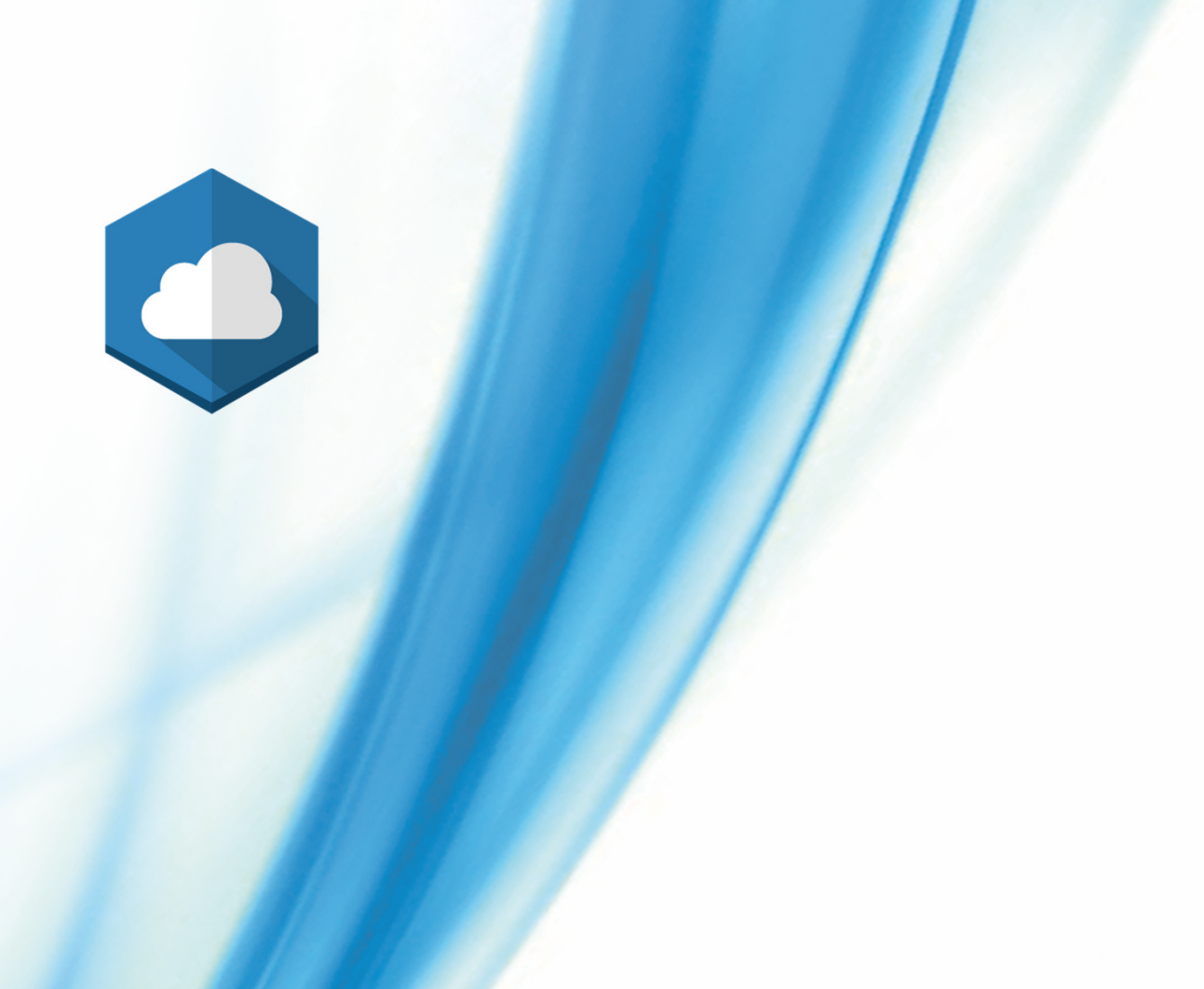

# Web Application utente per il controllo da remoto delle centrali NEXTtec

© 2018 - NEXTtec srl All rights reserved

2

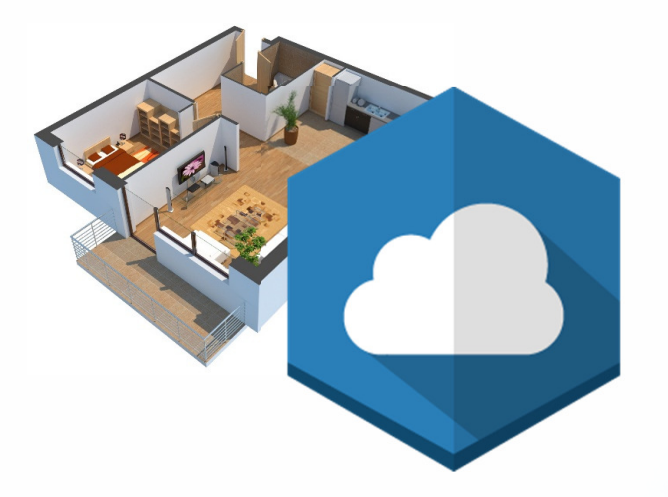

Nessuna applicazione da installare, visita semplicemente cloud.nexttec.it

Compatibile con browsers di ultima generazione sia Desktop che Mobile. Piena compatibilità con Google Chrome\* \*Verifica di avere l'ultima versione aggiornata del tuo browser preferito.

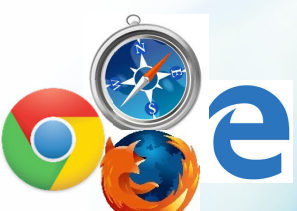

- Accesso al cloud
- Impostazioni utente
- Abilitazione cloud sulla centrale
- Creazione utenza cloud clienti
- Verifica connessione della centrale al cloud
- Impianti
- Caricamento nomine Programmi, Ingressi e Uscite su cloud tramite software di programmazione eLink (da vers. 0.98d)

3

• eLink modifica nomine per cloud

#### Accesso al cloud

Richiedi il tuo accesso installatore.

L'account installatore è necessario per creare illimitate nuove utenze al cloud e associare le centrali NEXTtec.

Con un'utenza semplice è possibile gestire illimitate centrali NEXTtec

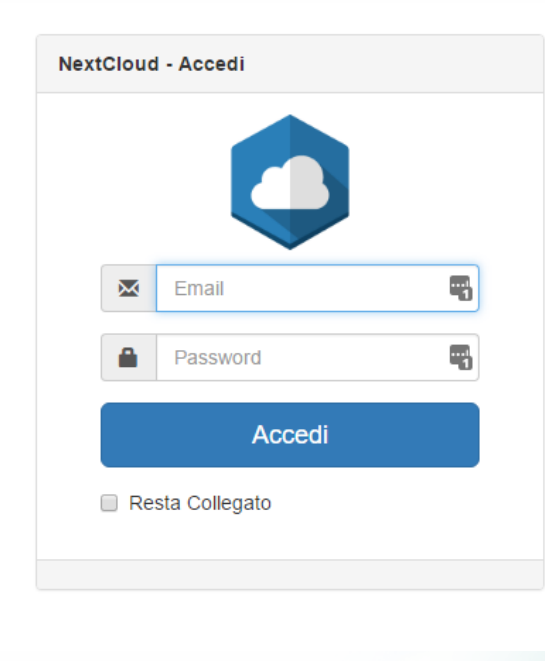

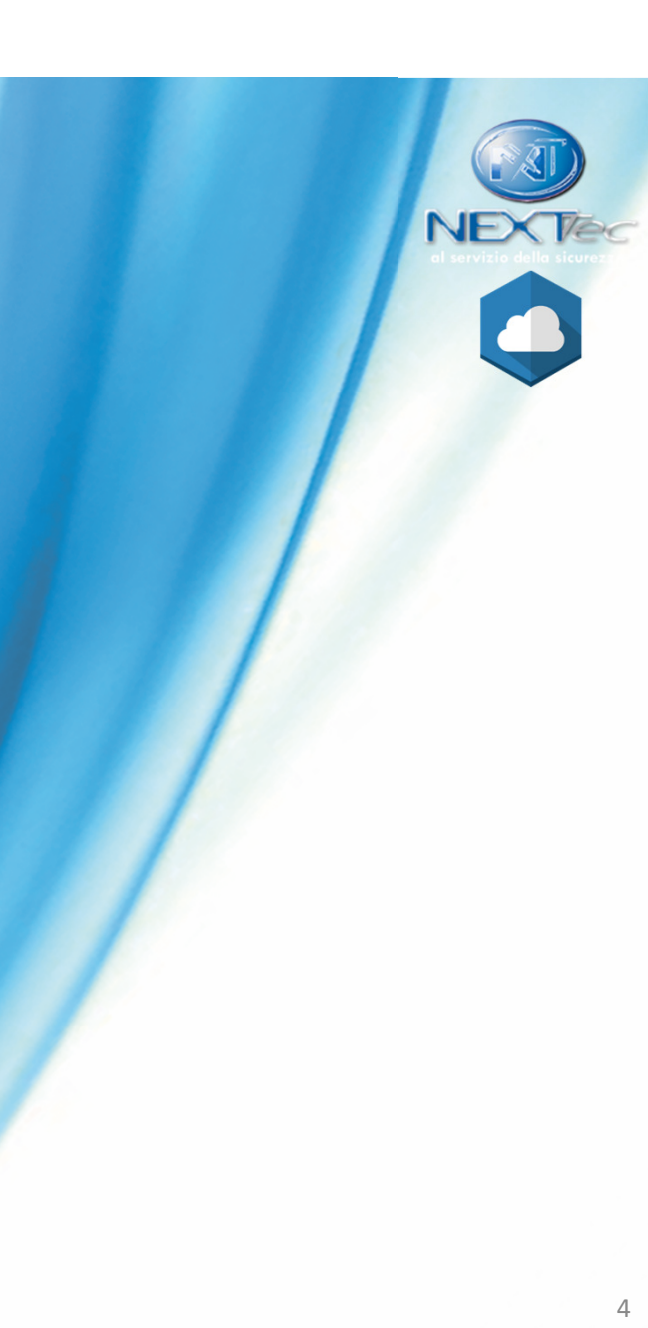

#### Impostazioni Utente

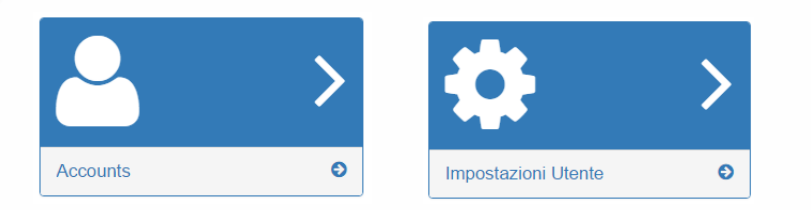

Le funzionalità offerte dal menù «Impostazioni Utente» permettono di:

• Modificare la password utente

C

- Modificare lingua e nome dell'utente
- Impostare quali notifiche mail, per ogni centrale associata, il sistema dovrà inviare all'utente o all'installatore.

| Selezionare una centrale e cliccare<br>per modificare.<br>Selezionare successivamente le notifiche da attivare e<br>cliccare su «Modifica» per confermare. | II mio utente Nome* Pannello Lingua Italian                                                                                                    |
|----------------------------------------------------------------------------------------------------|----------------------------------------------------------------------------------------------------|
|                                                                                                    | Notifiche         ✓         Visualizza 5 • elementi         Codice •       Descrizione ¢         ✓       0002         LINK8 Test Pannelio         ✓       1001         Demo Superlink ethernet         ✓       Allarmi         ✓       Anomalie Assenza Rete Elettrica         ✓       Anomalie Batteria         ✓       Anomalie Credito GSM basso         ✓       Anomalie Segnale GSM Basso         ✓       Anomalie SIM in scadenza o scaduta |
| 2018 - NEXTtec srl All rights reserved                                                                                                    | Ok Annulla Modifica Annulla                                                                                                    |

NE

#### Abilitazione cloud sulla centrale

Accedere al menù tecnico della centrale, sottomenù «comunicazione». Modificare la voce «cloud->Null» con il tipo di connessione desiderata.

Per Superlink è consigliata l'abilitazione tramite ETH/GPRS per avere il back up di collegamento a seguito di una mancaza rete.

Impostare il tempo di refresh dello stato della centrale verso il cloud è impostabile tramite il campo «t-cloud», consigliamo di non scendere sotto i 30 sec se non si vogliono superare i 100Mb/mese di traffico dati (GPRS). Uscire successivamente dal menù.

Uscire dal menù di programmazione ed attendere che la centrale emetta un beep di avvenuta registrazione.

Se la centrale si è registrata correttamente sul cloud appariranno due nuove voci nel sottomenù «comunicazione».

- userID Cloud email dell'utente da creare su Nextcloud (creazione utenza nella pagina successiva)
- passw. Cloud password dell'utente da creare su Nextcloud

Premere il tasto «O» per modificare il campo, poi premere a lungo il tasto «del» per cancellare la stringa corrente ed inserire i valori dell'utenza cloud che verrà creata (guida nella pagina successiva).

Dopo qualche secondo la centrale inizierà a colloquiare con il cloud.

Nota: L'utente potrà in seguito modificare la password dal menù utente avendo l'accortezza di modificare anche quella del cloud, in quanto <u>le credenziali del primo utente «master» devono coincidere con quelle indicate nel menù</u> <u>comunicazione</u>.

Nota: In caso di segnalazione cloud assente su centrale verificare che l'utente non abbia modificato la password dell'utente master su cloud e si sia scordato di aggiornarla anche sulla centrale. E' possibile verificarlo consultando la schermata «impianti» sul cloud e cliccando sul riquadro 🚱, la finestra che si aprirà indicherà l'ultima connessione ed eventualmente il messaggio username e password errate.

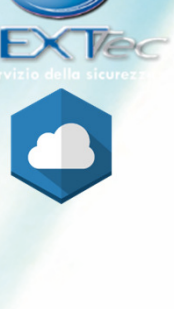

6

© 2018 - NEXTtec srl All rights reserved

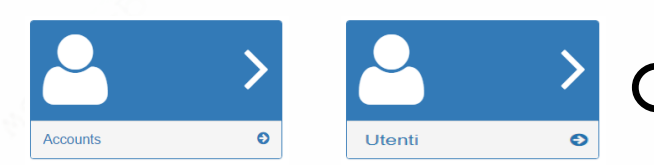

#### Creazione utenza cloud clienti

Entrando nella pagina «Utenti» verrà mostrata una tabella con tutti gli utenti creati con la propria utenza installatore. Cliccare sul tasto + per aggiungere una nuova utenza, si aprirà la schermata di seguito:

| lggiungi utente                                   |               |                |
|---------------------------------------------------|---------------|----------------|
| lome                                              |               |                |
| Nome                                              |               |                |
| ingua                                             |               |                |
| English                                           |               | •              |
| -mail                                             |               |                |
| E-mail                                            |               |                |
| assword                                           |               |                |
| Password                                          |               |                |
| Ripeti password                                   |               |                |
| Password                                          |               |                |
| Ruolo                                             |               |                |
| User                                              |               | τ              |
| Politica                                          |               |                |
| Installer                                         |               | •              |
| Centrali d'allarme                                |               |                |
| +                                                 |               |                |
| /isualizza 5 v elementi                           |               | Cerca:         |
| V Codice V                                        | Descrizione 🗢 | Apps ammessi ≑ |
| Nessun dato presente nella tabella                |               |                |
|                                                   |               | < >            |
| Stati (Permessi)<br>F Non bloccato<br>Modificable |               |                |

Verrà richiesto l'inserimento di un nome, della lingua di un indirizzo email e di una password. Consigliamo vivamente di richiedere al cliente di cambiare la password al primo accesso (ed eventualmente, se l'utenza è stata inserita sulla centrale, di cambiarla anche sulla centrale tramite il menù utente).

| 4 caratteri ali            | fanumerici (virgola divide)  |
|----------------------------|------------------------------|
| MAC Addr                   | ess o IMEI Cloud             |
| 12 caratteri e             | esadecimali senza : (virgola |
| ivide)                     |                              |
| <ul> <li>Stato</li> </ul>  | Sistema applicazione         |
| ✓ On/Of                    | ff applicazione              |
| ✓ Uscite                   | applicazione                 |
| <ul> <li>Ingres</li> </ul> | ssi applicazione             |
| <ul> <li>Storic</li> </ul> | o applicazione               |
| <ul> <li>Scena</li> </ul>  | ari applicazione             |
| TVCC                       | applicazione                 |
| 🖌 Impia                    | nti applicazione             |

Nella sezione «Centrali d'allarme» è possibile associare la centrale all'utenza.

Premendo il tasto **((6))** nella schermata principale di centrale è possibile trovare i campi **(Codice Cloud))** e **((MAC <u>Address</u> o IMEI Cloud))** da inserire per l'associazione.

E' possibile personalizzare le funzionalità disponibili all'utente deselezionando i flag. Per salvare la configurazione ricordarsi di premere il tasto Aggiungi in fondo alla schermata principale.

7

Sarà sempre possibile modificare ed associare nuove centrali all'utente selezionandolo nella tabella in schermata utenti e premendo sul tasto modifica.

🗲 Cancellabi

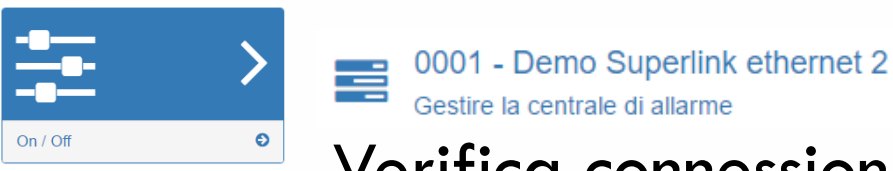

# Verifica connessione della centrale al cloud

Accedi sul cloud con il profilo utente appena creato e clicca sul tassello «ON/OFF». Infine clicca sul codice cloud della centrale e attendi che la centrale pubblichi il suo stato corrente sul cloud.

Nota: Il tempo di attesa dipende dal tempo di refresh «t-cloud» programmato sulla centrale. Un meccanismo di sicurezza può invalidare la connessione se rileva più collegamenti provenienti dalla stessa utenza su terminali diversi. Effettuare il logout e il login per rivalidare la connessione.

| On / Off       | On / Off       |
|----------------|----------------|
| Centrale: 0001 | Centrale: 0001 |
|                | <br>Totale CP  |
|                | Perimetrale @  |
|                | Programma 3 @  |

Nella sezione notifiche sarà possibile attivare il servizio «Controllo centrale OFFLINE - ANTIJAMMING». Il servizio invierà una notifica via email o web push a seguito di una assenza di connessione prolungata della centrale da NEXTCLOUD. Se si riceve l'anomalia verificare la qualità del segnale GSM o la connessione ad internet e lo stato del sistema di sicurezza. Il servizio ha anche funzionalità di ANTIJAMMING, ovvero segnalazione di un disturbo indotto volutamente sulla rete telefoniche da malintenzionati al fine di impedire la comunicazione della centrale.

Nota: Una cattiva qualità del segnale GPRS potrebbe provocare sconnessioni prolungate (in caso si sia scelto di connettere la centrale in GPRS). Nota: La mancanza rete sulla LAN potrebbe provocare sconnessioni prolungate (in caso si sia scelto di connettere la centrale solo in ETH).

© 2018 - NEXTtec srl All rights reserved

© 2018 - NEXTtec srl All rights reserved

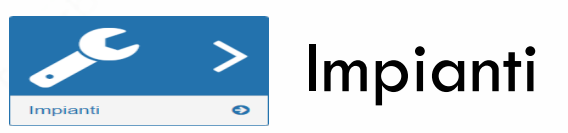

assente.

Nel menù «Impianti» è possibile osservare in un'unica schermata l'ultimo stato di tutte le centrali collegate al cloud gestite ed installate ordinate in modo da evidenziare le possibili gravità delle anomalie segnalate.

| 🖌 Legenda icone                                    | Stato servizio corretto                      | Controllo manomissione                      | Presenza in vita sensori                    |
|----------------------------------------------------|----------------------------------------------|---------------------------------------------|---------------------------------------------|
| Centrali di allarme gestite 🗸 🗸                    |                                              | 0                                           |                                             |
| Centrale: d1e9 - SICUREZZA 2017 ▲ 🗧 😵 🔛            | Stato servizio richiesta attenzione          | Stato rete elettrica                        | Controllo segnale GSM                       |
| Centrale: 0001 - Demo Superlink ethernet 2         | Stato servizio in anomalia                   | Stato batteria                              | Controllo credito GSM                       |
| Centrali di allarme installate                     | Servizio non attivo o programmi disabilitati | Controllo guasti                            | Controllo data scadenza SIM                 |
|                                                    | Stato programmi - in rosso quando in allarme | Stato chiave meccanica - in rosso se chiusa | Data prevista manutenzione - se configurata |
| Centrale: acbb - automatic ▲         ●           ⊗ | Stato connessione al cloud                   | Controllo stato batteria sensori            |                                             |

Selezionando l'icona d'interesse sarà possibile visualizzare informazioni ulteriori sul servizio.

Nel caso sia presente un'anomalia che richiede attenzione, il nome della centrale e il codice cloud appariranno in rosso. 🛕

La schermata ricaricherà automaticamente i dati ogni 90 secondi, alternativamente è possibile richiedere un aggiornamento immediato premendo sull'icona 😷 in alto a destra nella pagina.

Lo stato della connessione al cloud sarà considerato in attenzione qualora non sia stata ricevuta una connessione valida negli ultimi 4 minuti. La connessione sarà presentata in anomalia superati i 10 minuti di connessione

> Nota: le anomalie di manomissione, guasto, chiave meccanica, batteri<mark>a sensori, stato in vi</mark>ta sensori si riferiscono allo stato dei relativi ingressi tecnici di centrale.

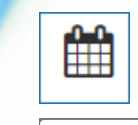

Permette di impostare una data di prevista manutenzione. NOTA: La notifica di prevista manutenzione non è al momento ancora disponibile.

| Imposta Data Manutenzione         |    | ×      |
|-----------------------------------|----|--------|
| Nuova data prevista manutenzione: |    |        |
|                                   |    |        |
|                                   |    |        |
|                                   | ок | Cancel |

© 2018 - NEXTtec srl All rights reserved

## Caricamento nomine Programmi, Ingressi e Uscite tramite software di programmazione eLink

Tramite il software di programmazione eLinkDav, dalla versione 0.98d è possibile caricare direttamente le nomine dei programmi, degli ingressi e delle uscite su cloud in un'unica operazione.

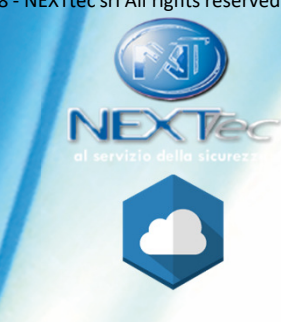

Eseguire una connessione verso la centrale e scaricare la configurazione di base della scheda

| $\sim$   |
|----------|
| /        |
| t        |
|          |
| al cloud |
|          |
|          |
|          |

| Cloud                             |                     | × |
|-----------------------------------|---------------------|---|
| In att                            | tesa di connessione |   |
|                                   | User ID             |   |
|                                   | prova@prova.it      |   |
|                                   | Password            |   |
|                                   | •••••               |   |
|                                   |                     |   |
|                                   |                     |   |
|                                   |                     |   |
|                                   |                     |   |
| Aggiorna Cloud con testi centrale |                     |   |
|                                   | Annulla Ok          |   |
|                                   |                     |   |

Verificare che le impostazioni cloud siano state scaricate correttamente e che venga visualizzato il codice cloud presente sull'etichetta a bordo centrale, o visualizzabile premendo il tasto 6 nella schermata principale della centrale.

Nel menù superiore selezionare il sottomenù «Cloud» e successivamente ((connessione)). 
File Impostazioni Cloud Info

Nella schermata che si aprirà verranno presentati automaticamente le credenziali configurate sulla centrale, è tuttavia possibile utilizzare le credenziali installatore per pubblicare i testi.

Inviare i testi al cloud cliccando «Aggiorna Cloud con testi centrale».

### eLink modifica nomine per cloud

Di seguito le schermate del software eLink in cui è possibile inserire i testi di programmi, ingressi e uscite da visualizzare su cloud.

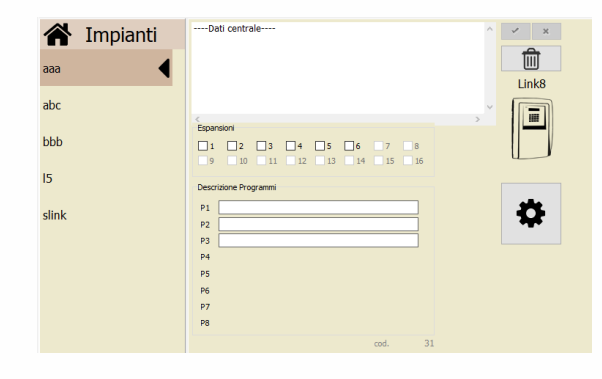

Programmi: selezionare l'impianto desiderato e inserire le nomine nell'area «Descrizione Programmi»

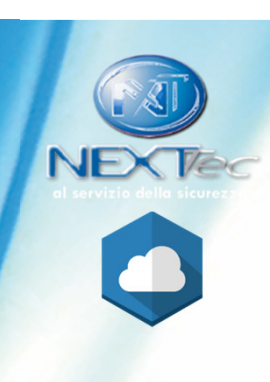

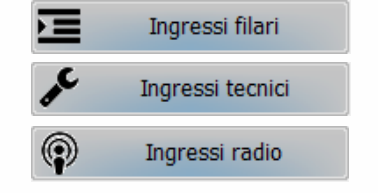

Ingressi: entrare nelle impostazioni della centrale ed inserire i testi desiderati nei menù «Ingressi filari», «Ingressi tecnici», «Ingressi radio» nella sezione «Testo Ingresso».

Uscite

Uscite: entrare nelle impostazioni della centrale ed inserire i testi desiderati nei menù «Uscite» nella sezione «Testo Uscita».